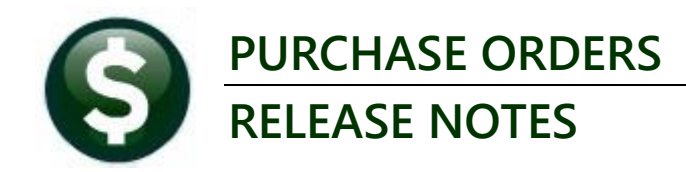

# **MARCH 2023**

This document explains new product enhancements added to the ADMINS Unified Community (AUC) for Windows PURCHASE ORDER system.

### CONTENTS

| 1 PO #3016 QUERY SCREEN DEFAULT DISPLAY [ENHANCEMENT]        |   |
|--------------------------------------------------------------|---|
| 2 #3600 ALL POS (IN PROGRESS & HISTORY) REPORT [ENHANCEMENT] | 3 |
| 3 AP/PO DASHBOARD CHANGE ORDER APPROVALS LOOKUP [FIX]        | 4 |
| 4 FAVORITES SCREEN                                           | 4 |
| 4.1 Workshop                                                 | 4 |
| 4.2 Favorites Video Available Now                            | 5 |
| 5 HELP REFERENCE LIBRARY & ADMINS WEBSITE UPDATES            | 5 |
| 5.1 New Content on ADMINS.com                                | 5 |
| 5.2 ADMINS Video Library                                     | 5 |

# 1 PO #3016 Query Screen Default Display [Enhancement]

Before the software update, the purchase orders were listed on this screen in descending order, with the largest PO number at the top of the screen, regardless of the date of the PO. **ADMINS** now displays the **most recent POs at the top of the screen**. The sort order will be primarily by the date of the PO, and within the date range, by PO number.

| 🚾 [AUC] 3016-Vi | ew All Purch                                   | ase Orders [wend | y]                             |                 |                                |       |                    |           |         |         |          |             |            |  |  |
|-----------------|------------------------------------------------|------------------|--------------------------------|-----------------|--------------------------------|-------|--------------------|-----------|---------|---------|----------|-------------|------------|--|--|
| File Edit Ledg  | ers Purcha                                     | se Orders Acco   | unts Payable F                 | ixed Assets Hur | man Resources Budget Collectio | ns Ta | x Mot              | or Excise | Misc Bi | lling S | System F | avorites He | elp        |  |  |
| h 🛍 🖨 🕯         | <b>\$</b> 144 <b>\$</b>                        | → м 🚝 🗎          | i 🔍 🖬 🖬                        | 8 🛃 🕼 👘         |                                |       |                    |           |         |         |          |             |            |  |  |
|                 |                                                |                  |                                |                 |                                |       |                    |           |         |         |          |             |            |  |  |
|                 | View All Purchase Orders                       |                  |                                |                 |                                |       |                    |           |         |         |          |             |            |  |  |
| Goto            |                                                |                  |                                |                 |                                |       |                    |           |         |         |          |             |            |  |  |
|                 |                                                |                  |                                |                 |                                |       |                    |           |         |         |          |             |            |  |  |
| Actions         | Vouchers                                       |                  |                                |                 |                                |       |                    |           |         |         |          |             |            |  |  |
|                 | 2 PO#                                          | 3 DeptCode       | 4 PODate                       | 5 EntryUser     | 6 Vendor Name                  | Year  | ear DelvAddinvAddr |           |         | InPrg   | Chgs     | Status      | PO Balance |  |  |
| 1 Select        | 9924086                                        | DISTRICT         | 30-Apr-2010                    | CBOYAN          | VALLEY COMMUNICATIONS          | 2010  | 8                  | 8         | 2       |         |          | Closed      |            |  |  |
|                 | 9145252                                        | PRESCHOOL        | 05-Jun-2017                    | KOBRIEN         | DISCOUNT SCHOOL SUPPLY         | 2017  | 10 14              |           | 1       |         |          | Closed      |            |  |  |
|                 | 9138449                                        | DISTRICT         | 08-Sep-2015                    | DDUBOIS         | UNIVERSAL ENVIRONMENTAL        | 2016  | 8                  | 8         |         |         | 1        | Closed      |            |  |  |
|                 | 9131882                                        | HIGHSCHOOL       | 28-Jun-2011                    | DDUBOIS         | OFFICE DEPOT                   | 2011  | . 6 8              | 8         | 1       |         |          | Closed      |            |  |  |
|                 | 9124309                                        | HIGHSCHOOL       | 04-Nov-2009                    | CBOYAN          | MA DOWN SYNDROME CONGRESS      | 2010  | 6                  | 8         | 1       |         |          | Closed      |            |  |  |
|                 | 9123912                                        | DIPIETRO         | 10-Sep-2007                    | JPIGNOLET       | OFFICE DEPOT                   | 2008  | 3                  | 8         | 3       |         |          | Closed      |            |  |  |
|                 | 9048133                                        | HIGHSCHOOL       | 22-May-2018                    | DDUBOIS         | NALLY ASSOCIATES, INC.         | 2018  | 6                  | 14        | 2       |         | 1        | Closed      |            |  |  |
|                 | 9048084                                        | HIGHSCHOOL       | 24-Apr-2018                    | KOBRIEN         | IBS OF GREATER BOSTON          | 2018  | 6                  | 14        | 1       |         |          | Closed      |            |  |  |
|                 | 9048037                                        | HIGHSCHOOL       | 17-Mar-2018                    | DEBBIE          | HENRY SCHEIN INC.              | 2018  | 6                  | 14        | 1       |         |          | Closed      |            |  |  |
|                 | 9047921                                        | DISTRICT         | 10-May-2018                    | KOBRIEN         | WB MASON CO. INC.              | 2018  | 14                 | 14        | 1       |         |          | Closed      |            |  |  |
|                 | 9047877 KMA 27-Feb-2018 DDUB0IS H              |                  | HOME DEPOT CREDIT SVCS         | 2018            | 7                              | 14    | 1                  |           |         | Closed  |          |             |            |  |  |
|                 | 9047693 HIGHSCHOOL 08-May-2018 DDUBOIS JESSICA |                  | JESSICA KELLY                  | 2018            | 6                              | 14    | 1                  |           |         | Closed  |          |             |            |  |  |
|                 | 9047614                                        | HIGHSCHOOL       | CHOOL 24-Jan-2018 PFOWLER-RUSA |                 | MICHAEL CONNOR                 | 2018  | 6                  | 14        | 1       |         |          | Closed      |            |  |  |
|                 | 9047613                                        | HIGHSCHOOL       | 24-Jan-2018                    | PFOWLER-RUSA    | PRIME TIME SPORTS              | 2018  | 6                  | 14        | 1       |         |          | Closed      |            |  |  |

Figure 1 Before-the PO with the highest number was at the top of the screen, even if it was not recent

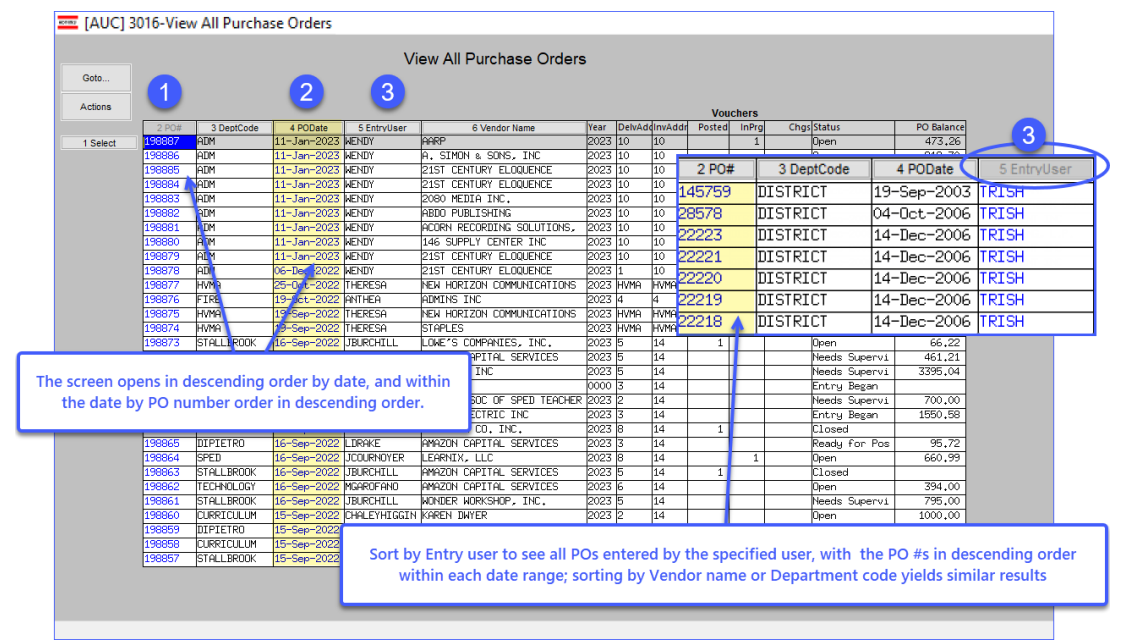

#### Figure 2 the POs with the NEWEST dates will be displayed at the top of the screen

This means that POs will not necessarily be precisely in descending order. If, for example:

- PO #123 is dated February 1, 2023
- PO #124 is dated January 20, 2023

then PO #123 will be listed **before** PO #124, because the default order is to sort by the most recent date. February 1, 2023 is more recent than January 20, 2023.

[ADM-AUC-PO-619]

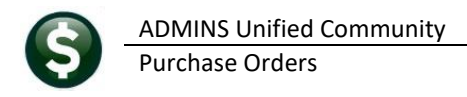

#### #3600 All POs (in progress & history) Report [Enhancement] 2

The report now allows selecting on Delivery Addresses and includes the Delivery Address Code and Delivery Address Name on the Excel® version of the report.

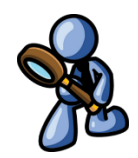

### Purchase Orders Reports Report Library [3 By Purchase Order] #3600 All POs

0 ×

| Goto                | Desethere                                                                                                    | hann    | Durant |  |   |                    |
|---------------------|----------------------------------------------------------------------------------------------------|---------|--------|--|---|--------------------|
| Actions             | Report Name                                                                                                    | view    | Keport |  |   |                    |
|                     | Z650-To Progress Plos - Simanu                                                                                                    | Cample  | Rup    |  |   |                    |
|                     | 2641-To Progress PDs - u/ Cl. Budget Detail                                                                                                    | Comple  | Run    |  |   |                    |
|                     | 3640-In Progress PDs - bu Status/Approval Code                                                                                                    | Sample  | Run    |  |   |                    |
| Report Categories   | Doen Pile                                                                                                    | Sample  |        |  |   |                    |
| 1 By Vendor         | 3610-Open POs - Sussary                                                                                                    | Sample  | Run    |  |   |                    |
| 2 By Commodity tem  | 3611-Open POs - Line Detail                                                                                                    | Sample  | Run    |  |   |                    |
| 3 By Purchase Order | 3612-Open POs - GL Line Detail                                                                                                    | Sertole | Run    |  |   | Task 3600: All PO: |
| 4 By Voucher        | 3614-Open POs with Vendors on Hold                                                                                                    | Sample  | Run    |  |   | All Durshaus       |
| 5 By Disbursement   | 3070-Open POs as of a Date                                                                                                    | Sample  | Run    |  |   | All Purchase       |
| 6 By Bids           | 3624-PO Balances by GL*                                                                                                    | Sample  | Run    |  |   | Optional: Enter up |
| 7 By Contracts      | 3630-Open Purchase Orders against this Account                                                                                                    | Semple  | Run    |  |   | Ontinends Duration |
| 8 Audit Reports     | 3676-POs Awaiting Liquidation (Cancellation Request)                                                                                                    | Sample  | Run    |  |   | Opuuliai. Purchas  |
|                     | 3677-POs Denied Liquidation request                                                                                                    | Semple  | Run    |  |   | Optional: Enter u  |
|                     | 3620-Open Pos with Retainage to Pay                                                                                                    | Sample  | Run    |  |   | Ontional: Enter up |
|                     | 3672-Open POs with Expired Bids                                                                                                    | Somple  | Run    |  |   | Opuunai. Linter u  |
|                     | 3674-Open POs with Expired Contracts                                                                                                    | Sample  | Run    |  |   | Optional: Enter up |
|                     | Posted POs                                                                                                    | Sample  |        |  |   | Ontional: Enter ur |
|                     | 3622-Posted POs - Sunnary                                                                                                    | Sample  | Run    |  |   | opuonai. Enter up  |
|                     | 3623-Posted POs - Detail                                                                                                    | Sample  | Run    |  | < | Optional: De       |
|                     | 3626-Export all Fos Liters not Accounts?                                                                                                    | Sample  | Run    |  |   | Sort and Lotal by  |
| /                   | Contraction of the contraction of the contraction o | Sample  |        |  |   | oon and rotar by   |
|                     | _3600-All PUs (in progress + history) 💭                                                                                                    | Sample  | Run    |  |   |                    |
|                     | al (1-Purchase Urder Hging Keport                                                                                                    | Sample  | Run    |  |   | Run as O Preview   |
|                     | 3811-Purchase orders Dy Vandar (1 line per PD)                                                                                                    | Semple  | Run    |  |   | If Printing use Du |
|                     | 3625-Open and Closed Purchase Order Balances                                                                                                    | Sample  | Run    |  |   | -                  |

| Task 3600: All POs (in progress + history)                                     |           | ×                         |
|--------------------------------------------------------------------------------|-----------|---------------------------|
| All Purchase Orders (in progress + history)                                    |           |                           |
| Optional: Enter up to 9 Department Groups                                      | Edit      | 0 values:                 |
| Optional: Purchase Orders Dated (mmddyyyy)                                     | From: 01  | -Jul-2022 To: 21-Feb-2023 |
| Optional: Enter up to 9 Status Codes                                           | Edit      | 0 values:                 |
| Optional: Enter up to 9 PO Types                                               | Edit      | 0 values:                 |
| Optional: Enter up to 9 Users                                                  | Edit      | 0 values:                 |
| Optional: Enter up to 9 Vendor#'s                                              | Edit      | C-values:                 |
| Optional: Delivery Address Cod                                                 | е         | Edit 1 values: 6,         |
| Sort and lotal by.                                                             | O POS C   | Vendur O Status O Dept    |
| Run as O Preview O Print O PDF Exi<br>If Printing use Duplex @Yes No<br>Lookup | cel<br>OK | Cancel Clear All          |

The delivery code and address name are available on the Excel® version of the Report; the PDF® version does not include the data due to page size restrictions.

|           | PO_Summary_TH | ERESA[1].xml - Excel | Bata         | Denieu  | Mare Univ                  | ₽ Search   |            |          |            |          |        |            | Theresa ( | Campbell 8    | <i>ä</i> – |
|-----------|---------------|----------------------|--------------|---------|----------------------------|------------|------------|----------|------------|----------|--------|------------|-----------|---------------|------------|
| FIIE H    | ome insert    | Page Layout Fo       | irmulas Data | Review  | view Help                  |            |            |          |            |          |        |            |           |               |            |
| 041       | ▼ ∃ [× ∨      | fx ADMINS H          | IGH SCHOOL   |         |                            |            |            |          |            |          |        |            |           |               |            |
| A         | В             | С                    | D            | E       | F                          | G          | н          | 1        | J          | K        | L      | M          | N         |               | 0          |
| 1 PO#     | PO_Date       | Location             | PO_Type      | Vendor# | Vendor_Name                | Department | Encumbered | Retained | Relieved   | Balance  | Status | Entry_User | DCod      | e Delivery-Ad | dress-Name |
| 2 196123  | 01-Jul-2022   | History              | Regular      | 010852  | GOVCONNECTION, INC         | TECHNOLOGY | 8,200.80   | 0.00     | 6,834.00   | 1,366.80 | Open   | DCONROY    | 16        | ADMINS HIC    | SH SCHOOL  |
| 3 196275  | 01-Jul-2022   | History              | Regular      | 030676  | ADORAMA, INC               | HIGHSCHOOL | 1,108.07   | 0.00     | 1,108.07   | 0.00     | Closed | MFORTE     | 16        | ADMINS HIC    | SH SCHOOL  |
| 4 196907  | 01-Jul-2022   | History              | Regular      | 031666  | NATIONAL EQUIP & FACILITY  | ATHLETICS  | 3,630.00   | 0.00     | 0.00       | 3,630.00 | Open   | DDUBOIS    | 16        | ADMINS HIC    | SH SCHOOL  |
| 5 197080  | 01-Jul-2022   | History              | Regular      | 031051  | JOHNSON STRING INSTRUMENT  | HIGHSCHOOL | 2,750.28   | 0.00     | 0.00       | 2,750.28 | Open   | MFORTE     | 16        | ADMINS HIC    | SH SCHOOL  |
| 6 197087  | 01-Jul-2022   | History              | Regular      | 031050  | MACK BRASS OF VIRGINIA LLC | HIGHSCHOOL | 5,037.00   | 0.00     | 0.00       | 5,037.00 | Open   | MFORTE     | 76        | ADMINS HIC    | H SCHOOL   |
| 7 197147  | 01-Jul-2022   | History              | Regular      | 010852  | GOVCONNECTION, INC         | TECHNOLOGY | 875.00     | 0.00     | 0.00       | 875.00   | Open   | DCONROY    | 76        | ADMINS HIC    | H SCHOOL   |
| 8 197505  | 01-Jul-2022   | History              | Regular      | 011349  | TOWN OF MILLIS             | TRANSP     | 212.00     | 0.00     | 212.00     | 0.00     | Closed | MROCHE     | 76        | ADMINS HIC    | H SCHOOL   |
| 9 197517  | 01-Jul-2022   | History              | Regular      | 009293  | OCKERS COMPANY             | TECHNOLOGY | 139,893.00 | 0.00     | 139,893.00 | 0.00     | Closed | MGAROFANO  | 16        | ADMINS HIC    | H SCHOOL   |
| 10 197554 | 01-Jul-2022   | History              | Regular      | 023345  | MAKERBOT INDUSTRIES LLC    | TECHNOLOGY | 72.73      | 0.00     | 72.73      | 0.00     | Closed | MGAROFANO  | 16        | ADMINS HIC    | H SCHOOL   |
| 11 197632 | 01-Jul-2022   | History              | Regular      | 010852  | GOVCONNECTION, INC         | TECHNOLOGY | 817.81     | 0.00     | 817.81     | 0.00     | Closed | MGAROFANO  | 6         | ADMINS HIG    | H SCHOOL   |
| 12 197637 | 01-Jul-2022   | History              | Regular      | 031307  | EASY WAY SAFETY SERVICES   | TRANSP     | 2,754.00   | 0.00     | 2,754.00   | 0.00     | Closed | MROCHE     | 6         | ADMINS HIC    | H SCHOOL   |

If the Sort by PO# is selected, the report will list each PO; if sorted by vendor, a subtotal will be shown for each vendor

| s 🛛        | PO_Summary   | _THERESA[2].xm       | l - Excel            |        |                           |            |              |          |            |                |         |              |      | Ther                    | es       |
|------------|--------------|----------------------|----------------------|--------|---------------------------|------------|--------------|----------|------------|----------------|---------|--------------|------|-------------------------|----------|
| File       | Home Inse    | rt Page Layo         | out Formulas         | Data   | Review View Help          |            |              |          |            |                |         |              |      |                         |          |
|            |              |                      |                      |        |                           |            |              |          |            |                |         |              |      |                         |          |
| G10        |              | ( √ <i>f</i> x    H⊮ | GHSCHOOL             |        |                           |            |              |          |            |                |         |              |      |                         | _        |
| - A        | В            | С                    | D                    | E      | F                         | G          | н            | 1        | 1          | к              | L       | м            | N    | 0                       |          |
| 1 PO#      | PO Date      | Location             | PO Type              | Vendor | Vendor Name               | Department | Encumbered   | Retained | Relieved   | Balance Stat   | us      | Entry User   | DCod | e Delivery-Address-Name |          |
| 386 196907 | 01-Jul-2022  | History              | Regular              | 031666 | NATIONAL EQUIP & FACILITY | ATHLETICS  | 3,630.00     | 0.00     | 0.00       | 3,630.00 Oper  | n       | DDUBOIS      | 6    | ADMINS HIGH SCHOOL      |          |
| 387 198625 | 08-Aug-2022  | History              | Regular              | 031666 | NATIONAL EQUIP & FACILITY | ATHLETICS  | 15,510.00    | 0.00     | 0.00       | 15,510.00 Oper | n       | DDUBOIS      | 16   | ADMINS HIGH SCHOOL      |          |
| 388 #POs:  | 2            | 2                    |                      |        |                           |            | 19,140.00    | 0.00     | 0.00       | 19,140.00      |         |              |      |                         | -        |
| 389        |              |                      |                      |        |                           |            |              |          |            |                |         |              |      |                         | 41       |
| 390 198540 | 26-Jul-2022  | History              | Regular              | 031675 | STEPHANE GODINO           | TECHNOLOGY | 550.00       | 0.00     | 0.00       | 550.00 Oper    | n       | DDUBOIS      | 6    | ADMINS HIGH SCHOOL      |          |
| 391 #POs:  | 1            | 1                    |                      |        |                           |            | 550.00       | 0.00     | 0.00       | 550.00         |         |              |      |                         |          |
| 392        |              |                      |                      |        |                           |            |              |          |            |                |         |              |      |                         |          |
| 393 198322 | 07-Jul-2022  | History              | Regular              | 031725 | ACHIEVE3000, INC          | TECHNOLOGY | 2,845.00     | 0.00     | 2,845.00   | 0.00 Close     | ed      | DCONROY      | 6    | ADMINS HIGH SCHOOL      |          |
| 394 #POs:  | 1            | 1                    |                      |        |                           |            | 2,845.00     | 0.00     | 2,845.00   | 0.00           |         |              |      |                         |          |
| 395        |              |                      |                      |        |                           |            |              |          |            |                |         |              |      |                         |          |
| 396 198756 | 31-Aug-2022  | In Progress          | Regular              | 031762 | MARGARET FITZGERALD       | HIGHSCHOOL | 220.03       | 0.00     | 0.00       | 220.03 Entry   | y Began | DDUBOIS      | 6    | ADMINS HIGH SCHOOL      | <b>.</b> |
| 397 #POs:  | 1            | 1                    |                      |        |                           |            | 220.03       | 0.00     | 0.00       | 220.03         |         |              |      |                         |          |
| 398        |              |                      |                      |        |                           |            |              |          |            |                |         |              |      |                         | <b>.</b> |
| 399 198786 | 06-Sep-2022  | History              | Regular              | 031772 | ARBITERSPORTS LLC         | ATHLETICS  | 4,275.00     | 0.00     | 0.00       | 4,275.00 Oper  | n       | DDUBOIS      | 6    | ADMINS HIGH SCHOOL      | <b>_</b> |
| 400 #POs:  | 1            | 1                    |                      |        |                           |            | 4,275.00     | 0.00     | 0.00       | 4,275.00       |         |              |      |                         | <b>_</b> |
| 401        |              |                      |                      |        |                           |            |              |          |            |                |         |              |      |                         | <b>.</b> |
| 402 198805 | 08-Sep-2022  | History              | Regular              | 031773 | DRAMATIC PUBLISHING       | HIGHSCHOOL | 403.90       | 0.00     | 0.00       | 403.90 Oper    | n       | KMARDEROSIAN | 6    | ADMINS HIGH SCHOOL      | <b>_</b> |
| 403 #POs:  | 1            | 1                    |                      |        |                           |            | 403.90       | 0.00     | 0.00       | 403.90         |         |              |      |                         | <b>.</b> |
| 404        |              |                      |                      |        |                           |            |              |          |            |                |         |              |      |                         | <b>.</b> |
| 405 198806 | 08-Sep-2022  | History              | Regular              | 031774 | ELDRIDGE PLAYS            | HIGHSCHOOL | 334.15       | 0.00     | 0.00       | 334.15 Oper    | n       | KMARDEROSIAN | 16   | ADMINS HIGH SCHOOL      | <b>_</b> |
| 406 #POs:  | 1            | 1                    |                      |        |                           |            | 334.15       | 0.00     | 0.00       | 334.15         |         |              |      |                         | -        |
| 407        |              |                      |                      |        |                           |            |              |          |            |                |         |              |      |                         |          |
| 408 Total: | 192          | 2                    |                      |        |                           |            | 2,578,636.77 | 0.00     | 512,224.01 | 2,066,412.76   |         |              |      |                         |          |
| 409        |              |                      |                      |        |                           |            |              |          |            |                |         |              |      |                         |          |
| 410        | Sorted-by :  |                      | Vendor# then PO      |        |                           |            |              |          |            |                |         |              |      |                         |          |
| 411        | POs-dated-be | tween: 01-Jul-       | 2022 and 21-Feb-2023 | 3      |                           |            |              |          |            |                |         |              |      |                         | _        |
| 412        | Vendors:     |                      | Both                 |        |                           |            |              |          |            |                |         |              |      |                         |          |
| 413        |              |                      |                      |        |                           |            |              |          |            |                |         |              |      |                         |          |

[ADM-AUC-PO-624]

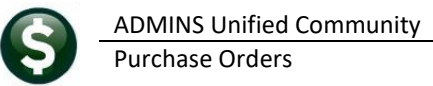

# 3 AP/PO Dashboard Change Order Approvals Lookup [Fix]

Before the software update, the labels for the Vendor and Date columns on the Change Orders lookup were reversed. **ADMINS** corrected the labeling error.

|         |                                                     |                                                                                                    | AP/PO D                 | ashboard                                                                                                    |                                          |                 |                      |                                                                   |                                                                                                    | AP/PO                                 | Dashboard                                                                                                    |                                                                |                  |
|---------|-----------------------------------------------------|----------------------------------------------------------------------------------------------------|-------------------------|----------------------------------------------------------------------------------------------------|------------------------------------------|-----------------|----------------------|-------------------------------------------------------------------|----------------------------------------------------------------------------------------------------|---------------------------------------|----------------------------------------------------------------------------------------------------|----------------------------------------------------------------|------------------|
| Goto    |                                                     | Purchase Orders                                                                                                    |                         | Accounts Payable                                                                                                    | •                                        |                 |                      |                                                                   | Purchase Or                                                                                                    | ders                                  | Account                                                                                                    | s Payable                                                      |                  |
| Actions | h                                                   | n-Progress<br>In Entry Began i<br>In Error Status<br>Ready for Release<br>Disapproved<br>Ready for Posting<br>Availing Annoval 7 | Vew]                    | In-Progress<br>In Entry Began<br>In Error Status<br>Ready for Release<br>Disapproved<br>Ready for Posting<br>Awaiting Approval                                                                                                    | 20 View<br>2 View<br>267 View<br>80 View |                 |                      |                                                                   | In-Progress<br>In Entry Began<br>In Error Status<br>Ready for Release<br>Disapproved<br>Ready for Posting<br>Awaiting Approval | 11 View<br>1 View<br>5 View           | In-Progress<br>In Entry Began<br>In Error Status<br>Ready for Release<br>Disapproved<br>Ready for Posting<br>Awaiting Approval                       | 151 View<br>2 View<br>159 View                                 |                  |
|         | In Entry Began<br>In Entry Began<br>In Error Status | Purchase Cl<br>Date<br>-2022 W B MASON CO. IN                                                                                    | /iew<br>ange Order<br>t | Change Orders<br>In Entry Began<br>In Error Status<br>Ready for Release<br>Entry Began<br>ed Pint Changed Pat Last 0<br>(190)<br>(190) (190) (190)<br>(190) (190)<br>(190) (190) (190)<br>(190) (190)<br>(190) (190) (190)<br>(190) (190) (190)<br>(190) (190) (190)<br>(190) (190) (190)<br>(190) (190) (190) (190)<br>(190) (190) (190) (190)<br>(190) (190) (190) (190) (190)<br>(190) (190) (190) (190) (190) (190)<br>(190) (190) | Dianged I:<br>MEN<br>MEN                 | X<br>h Use? Tot | Chai<br>In<br>R<br>D | nge Order<br>Entry Beg<br>Error Stati<br>eady for Re<br>sapproved | s<br>an<br>us<br>elease<br>t                                                                                                   | 1 View                                | Change Orders<br>In Entry Began<br>In Error Status<br>Ready for Release<br>Disapproved<br>Ready to Post<br>Awaiting Approval<br>In Progress Warrants | 1 View<br>2 View                                               |                  |
| F       | 22-5ep-<br>01-Jul-                                  | -2022 EATON CORFORMIDO<br>-2022 TRC ENVIRONMENTA                                                                                 |                         | OK Find Search                                                                                                    | ch Cancel He                             | ap Eof          |                      | Purcl<br>PO<br>19883                                              | Open Purchase Orders<br>Closed Purchase Orders<br>hase Change Order Disapproved<br>• Dept. Date<br>9 STALLED 15-Sep-202        | Vew<br>Vew<br>Vendon<br>2 RTR DIRECT, | Open Vouchers<br>Closed Vouchers<br>pected Ant<br>LLC                                                                                                | 438 View<br>View<br>Changed Ant Last Changee<br>332,75 THERESA | X<br>In Use? Tof |
|         |                                                     |                                                                                                    |                         |                                                                                                    |                                          |                 | I                    |                                                                   |                                                                                                    |                                       | 01                                                                                                    | Find Search Ca                                                 | incel Help Eof   |

Figure 3 Before and After - Fixed labels on the Change Order Approvals lookup

[ADM-AUC-PO-605]

## 4 Favorites Screen [Enhancement]

**ADMINS** added a button on the **Favorites** screen to set it as your home screen so that when you click on the home button in the toolbar, you will return to the Favorites screen. To access the **Favorites** screen, from the menu, select:

#### Favorites Vser Favorites

|      | UC] 1 | 025-Maint | ain A | llocati | on Cod | es [theres | a]     |       |            |          |              |        |             |     |              |              |         |           |           |            |
|------|-------|-----------|-------|---------|--------|------------|--------|-------|------------|----------|--------------|--------|-------------|-----|--------------|--------------|---------|-----------|-----------|------------|
| File | Edit  | Ledgers   | Pur   | chase   | Orders | Accour     | nts Pa | yable | Fixed Asse | s Hum    | an Resources | Budget | Collections | Tax | Motor Excise | Misc Billing | System  | Favorites | Help      |            |
|      | Ē.    | ə 5       | 14    | + +     | ы      | 🕊 💥        | Q      |       | 🗊 🛃 I      | <b>a</b> |              |        |             |     |              |              |         | User      | Favorites |            |
|      |       |           |       |         |        |            |        |       |            |          |              |        |             |     | F            | avorites     | Help    |           |           | <b>1</b> / |
|      |       |           |       |         |        |            |        |       |            |          |              |        |             |     |              | User         | Favorit | ies 🔓     | }         |            |

Once you are on the favorites screen, there will be an **[H]** icon next to the home button. If you want to make the **Favorites** screen your home screen, click on the **[H]** icon. If you want to retain your current home screen, do not click on the **[H]** icon. If you click on the **[H]** icon and change your mind, ask your local super user or <u>support@admins.com</u> to reset your home screen.

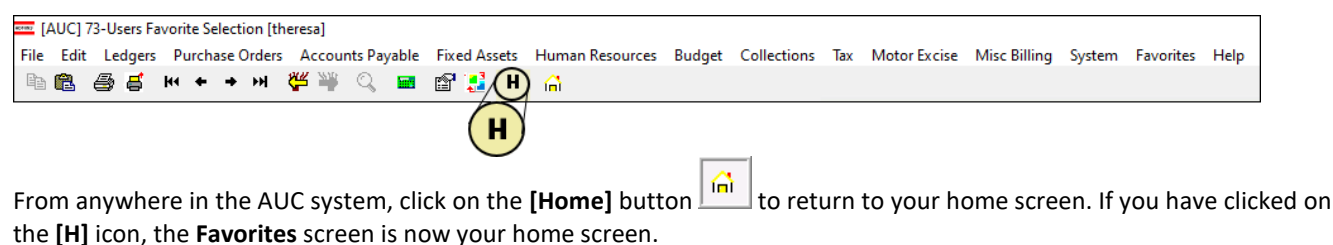

[ADM-AUC-SY-8278]

## 4.1 Favorites Screen Interactive Workshop

To get started with the favorites screen, **ADMINS** is hosting an interactive workshop, and everyone is invited. Sign up by replying to the email invitation that will be sent out on March 6th, 2023. If you want to participate, include a list of the

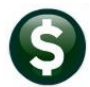

ADMINS Unified Community Purchase Orders

screens and reports you use most when you accept the invitation. The workshop will be held on Thursday, March 23, 2023, from 2:00 PM - 2:30 PM.

To join us, accept the invitation in the email and mark your calendars.

[ADM-AUC-SY-8278]

### 4.2 Favorites Video Available Now

The <u>Favorites</u> video is a 2 ½ minute look at how the favorites screen works. Access it and scores of other <u>Videos & Quick</u> <u>Tips (admins.com)</u> from the **ADMINS** website.

## 5 Help Reference Library & ADMINS Website Updates

Added the following new or updated content to the Help Reference Library and the <u>ADMINS.com</u> website.

### 5.1 New Content on ADMINS.com

Reprint Purchase Order (3:17) PO Queries (7:13)

5.2 ADMINS Video Library

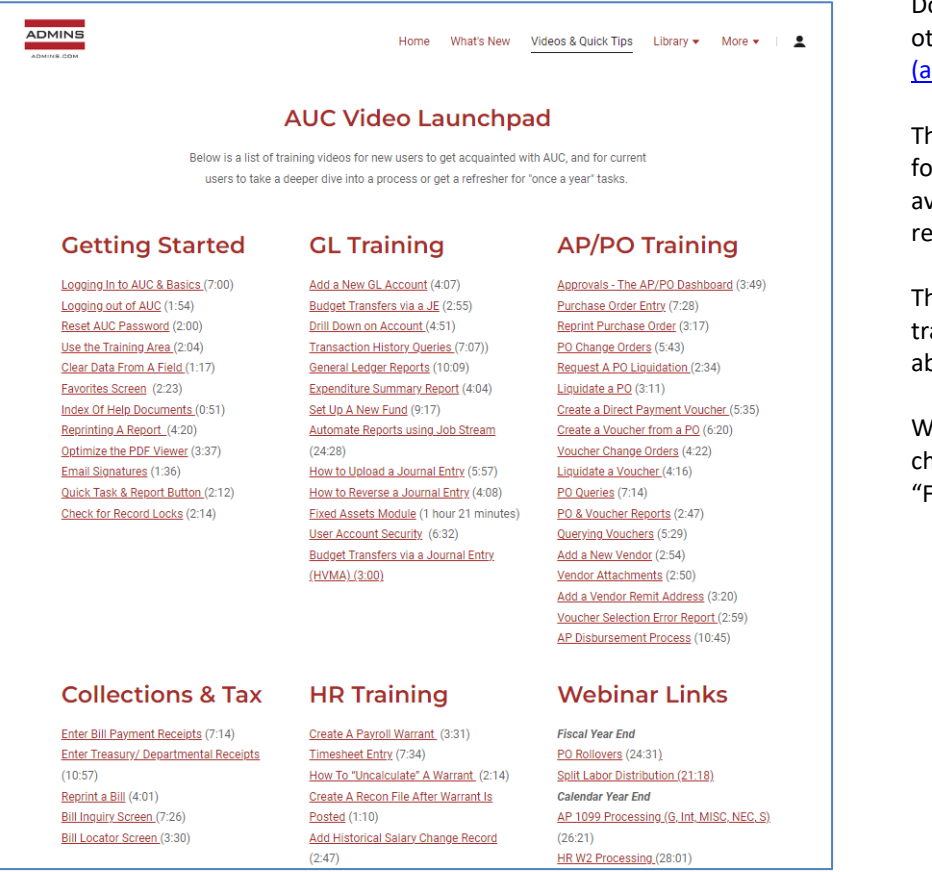

[New] [New]

Don't forget to check out all these other <u>Videos & Quick Tips</u> (admins.com).

These videos are a valuable resource for a first look at many of the features available in **ADMINS**, as well as a refresher for "once in a while" tasks.

The videos provide "just-in-time" training when new staff is coming aboard as well.

We are adding content all the time so check back often; we also send out a "Featured Video of the Month" email.